# Horizon Online App Instructions How to Create a Mobile User Account

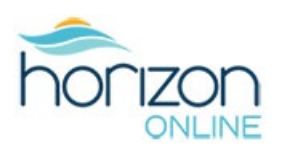

#### **MOBILE APP INSTRUCTIONS**

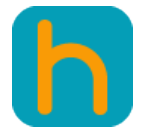

Download the Horizon app from the <u>Apple App Store -iPhone</u> and on <u>Google Play -</u> <u>Android</u>. Install the app on your mobile device. **Follow the steps below to Create a User Account Request.** All account requests must be verified and approved by Horizon's AR department.

|       | horizon                                        |   |
|-------|------------------------------------------------|---|
|       | Email                                          |   |
|       | Enter your email                               |   |
|       | Password                                       | 2 |
|       | Enter your password                            |   |
|       | Forgot your password?                          |   |
|       | Sign In                                        |   |
| 1 🔿 [ | Don't have an account? Sign up here            |   |
|       | Need Help? Contact us at: tel:<br>604-524-6610 |   |
|       | Toll free: 1-800-663-1838<br>Fax: N/A          |   |
|       |                                                |   |

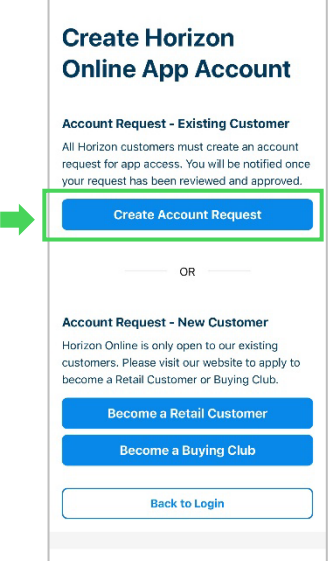

#### **CREATE ACCOUNT REQUEST**

Click the app icon to open the log in screen.

1) Scroll down to click the "Don't have an account? Sign up here" link.

The Create Horizon Online App Account page opens.

2) Click the blue "Create Account Request" button if you are an existing Horizon customer.

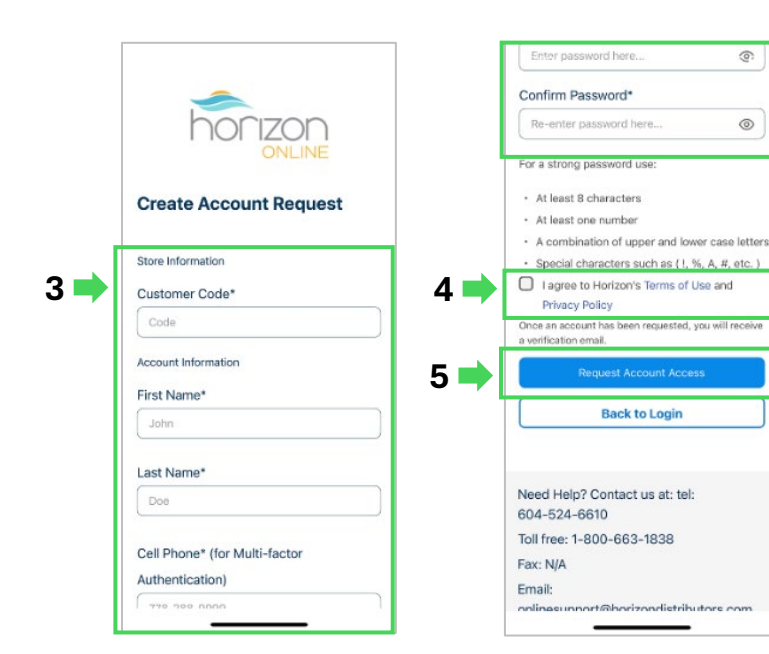

## SUBMIT ACCOUNT REQUEST

The **Create Account Request** form opens.

**3)** Fill out all the required fields and create/confirm a password.

**4)** Check the **box** next to "I agree to Horizon's Terms of use and Privacy Policy.

5) Click the blue **Request Account Access b**utton to submit your request.

# Horizon Online App Instructions How to Create a Mobile User Account

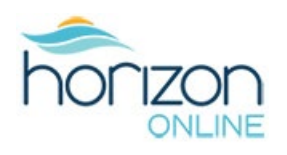

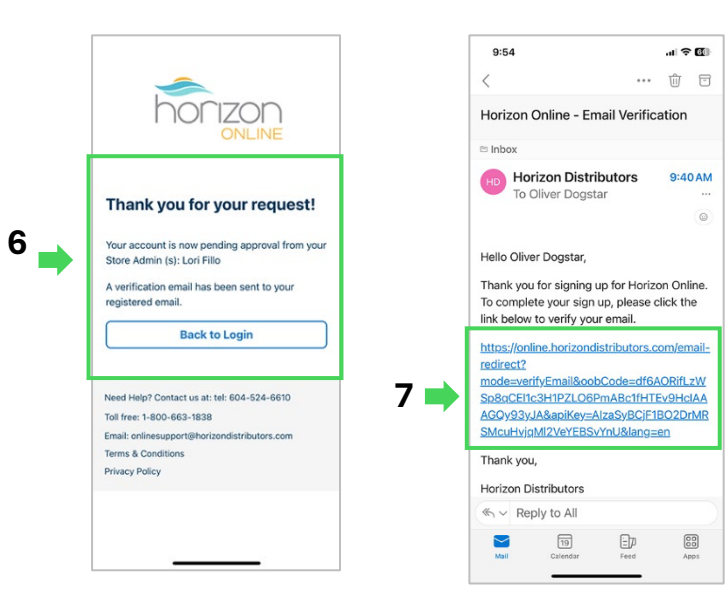

### **VERIFY ACCOUNT EMAIL**

**6)** A notification screen opens to inform you that your access request is now either pending approval with your Store Admin or Horizon Accounts Receivable. And that a verification email has been sent to you.

**7)** Open the verification email and click the link.

8) The Email verification screen will appear indicating that your email address has been verified by the system.

Your Store Admin or Horizon Accounts Receivable will notify once your account has been activated.

**9)** Open the login screen and use the same **email** and **password** you registered with. Click the **Sign in** button.

|   | 9:55                                                                                                    |     | <b>~</b>                                                                                |
|---|----------------------------------------------------------------------------------------------------|-----|-----------------------------------------------------------------------------------------|
|   | horizon                                                                                                    |     |                                                                                         |
| • | ONLINE Email Verification Email successfully verified! Please return to the mobile app or website to continue |     | Enter your email Password Enter your password                                           |
| - |                                                                                                    | 9 🍑 | Forgot your password? Sign In Don't have an account? Sign up here                       |
|   | Need Help? Contact us at: tel: 604-524-6610                                                                   |     | Need Help? Contact us at: tel:<br>604-524-6610<br>Toll free: 1-800-663-1838<br>Fax: N/A |

8

## Horizon Online App Instructions How to Create a Mobile User Account

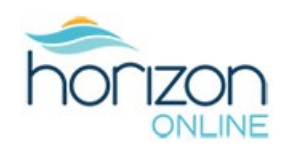

|      | Authentication                                                                                                    |      | Authentication                               |                           |                            |  |
|------|----------------------------------------------------------------------------------------------------|------|----------------------------------------------|---------------------------|----------------------------|--|
|      | We have sent a verification code to XXX-XXX-<br>XXXX. Please input the code to verify your<br>identity.                                    | 11 🔿 | identity.                                    |                           |                            |  |
| 10 🔶 | Resend code Verify Back to Login                                                                                                    | 12 🔿 | Back to Login       1     2       Arec     3 |                           |                            |  |
|      | Need Help? Contact us at: tel:<br>604-524-6610<br>Toll free: 1-800-663-1838<br>Fax: N/A<br>Email:<br>onlinesupport@horizondistributors.com |      | 4<br>оні<br>7<br>ваяз                        | 5<br>JEL<br>8<br>TUV<br>0 | 6<br>мно<br>9<br>жхүг<br>Ж |  |
|      |                                                                                                    | ]    |                                              |                           |                            |  |

#### **TWO-FACTOR AUTHENTICATION**

**10)** The Authentication screen opens. A verification code will be sent to your mobile device.

- **11)** Enter the verification code.
- 12) Click the blue Verify button.

### HORIZON ONLINE MOBILE APP OPENS

**13)** The Mobile app front page will open, and you can start exploring the app.

For concerns or questions about how to sign up for your user account please contact us at 604-524-6610 or by email at <u>onlinesupport@horizondistributors.com</u>.

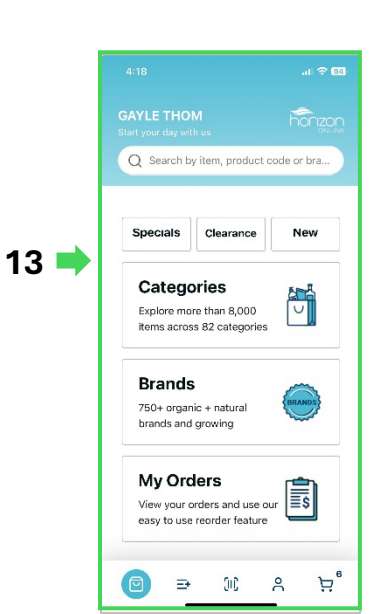